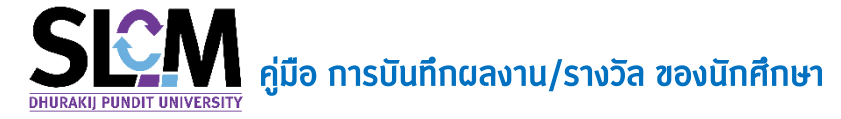

การบันทึกผลงาน/รางวัล ของนักศึกษาในระบบ SLCM คือการเก็บรวบรวมข้อมูลผลงานของ นักศึกษาที่อยู่ในหลักสูตรที่วิทยาลัย/คณะเป็นผู้ดูแล โดยการเก็บรวมรวมข้อมูลนี้ จะใช้เป็นข้อมูลสำคัญใน การแสดงผลในทรานสคริปต์ของนักศึกษาตั้งแต่รหัส 64 เป็นต้นไป อีกทั้งยังเป็นการรวมรวมเป็นข้อมูล สำหรับการรายงานต่อผู้บริหารของมหาวิทยาลัย ดังนั้น การบันทึกผลงาน/รางวัล ดังกล่าวจึงจำเป็นที่ต้อง ผ่านการกลั่นกรองและพิจารณาจากวิทยาลัย/คณะแล้ว

## ้ขั้นตอนการบันทึกผลงาน/รางวัล ของนักศึกษา เป็นดังนี้

- 1. เข้าใช้งานระบบจากลิงท์ <u>https://admin-slcm.dpu.ac.th</u>
- 2. เลือกเมนู ระเบียนประวัตินักศึกษา > การจัดการข้อมูล > ประวัตินักศึกษา > บันทึกผลงาน/รางวัล

| E SEM Student Life Cycle Ma                 | nagement<br>ഗ                    | มหาวิทยาลัยธุรกิจบัด | มฑิตย์@TEST ~ 000 : มหาวิท | ทยาลัยธุรทิจบัณฑิตย์ 🗸 |                   | ໂກຍ eng 🔂 Logout                    |
|---------------------------------------------|----------------------------------|----------------------|----------------------------|------------------------|-------------------|-------------------------------------|
| อัดการหลักสูตร/การเรียน/การ                 | บันทึกการรับผลงาน/รางวัล         |                      |                            |                        |                   |                                     |
| 480                                         | йинт <b>©</b>                    |                      |                            |                        |                   |                                     |
| 🎎 รับสมัครและคัดเลือก 🔉 🔉                   | ปีที่เข้าศึกษา                   | ภากเรียนที่เข้าศึกษา | Usunn                      | หลักสูตร               | ระดับการศึกษา     |                                     |
| 💼 ลงทะเบียน 🔹 ง                             |                                  |                      | ทั้งหม                     | uo .                   | ทั้งหมด           | ~                                   |
| -                                           | วิทยาลัย/คณะ                     | สายาวิชา             | วีชาเอก                    |                        | ประเภทแผนการศึกษา |                                     |
| 🔹 ແຮວຈສອບວຸດມົ 🔹                            | ทั้งหมด ~                        | ทั้งหมด              | ~ ทั้งหม                   | na .                   | ทั้งหมด           | *                                   |
|                                             | Track                            |                      | ตั้งแต่เล                  | ลขทะเบียนนักศึกษา      | ถึง               |                                     |
| 🔄 ระเบยนบระวดนกศกษา 🗸                       | ทั้งหมด                          |                      | ~ กังหม                    | un r                   | ทั้งหมด           | ×                                   |
| 🖻 แฟ้มป่อมูลหลัก 🛛 🔸                        |                                  |                      | Q, ศัมหา 🙋 ล้างช           | ข้อมูล                 |                   |                                     |
| 🞜 การจัดการข่อมูล 🗸 🗸                       |                                  |                      |                            |                        |                   |                                     |
| <ul> <li>ประวัตินักศึกษา</li> </ul>         | รายละเอียด 🛇                     |                      |                            |                        |                   | 🔾 เพีย                              |
| a state da de se                            | เลขทะเบียนนักศึกษา ย             | ี่อ-สกุล ปี/ภาคเ     | รียนที่เข้าศึกษา           | วิทยาลัย/คณะ ส         | าขาวิชา           | สถานภาพ                             |
| o usedounanun                               |                                  |                      | ไม่พบช้อมูล                |                        |                   |                                     |
| นักศึกษาที่ติดปัญหาและถูก<br>o ระงับสิทธิ์  | 10 🗢 แถวต่อหน้า ทั้งหมด 0 รายการ |                      |                            |                        |                   |                                     |
| ่ด โทษวีนัย                                 |                                  |                      |                            |                        |                   |                                     |
| อนุบัติคำร้องเปลี่ยนแปลง<br>ข้อมูลส่วนบุกคล |                                  |                      |                            |                        |                   | Release date : 2 c.n. 2021 01:46:52 |
| อนุมัติกำร้องขอฝึกงาน/สห<br>กิจ             | CLICK                            |                      |                            |                        |                   |                                     |
| <ul> <li>บันทึกผลงาน/รางวัล</li> </ul>      |                                  |                      |                            |                        |                   |                                     |
| • ย้ายคณะ/สาขาวีชา >                        |                                  |                      |                            |                        |                   |                                     |
| <ul> <li>เกียบไอนผลการเรียน</li> </ul>      |                                  |                      |                            |                        |                   |                                     |
| <ul> <li>เปลี่ยนแปลงสถานภาพ</li> </ul>      |                                  |                      |                            |                        |                   |                                     |
| javascript:void(0)                          |                                  |                      |                            |                        |                   |                                     |

3. ກດປຸ່ມ 😌 ŵ

้ในกรณีที่เป็นการบันข้อมูลให้กับนักศึกษาที่ไม่เคยบันทึกผลงาน/รางวัล มาท่อน

| บันทึกการรับผลงาน/รางวัล         |                        |         |                           |                                   |
|----------------------------------|------------------------|---------|---------------------------|-----------------------------------|
| ค้นหา 🖸                          |                        |         |                           |                                   |
| ปีที่เข้าศึกษา                   | ภาคเรียนที่เข้าศึกษา   |         | ประเภทหลักสูตร            | ระดับการศึกษา                     |
|                                  |                        |         | ทั้งหมด 🗸                 | ทั้งหมด 🗸                         |
| วิทยาลัย/คณะ                     | สาขาวิชา               |         | วิชาเอก                   | ประเภทแผนการศึกษา                 |
| ทั้งหมด 🗸                        | ทังหมด                 | ~       | ทั้งหมด 🗸                 | ทั้งหมด ~                         |
| Track                            |                        |         | ตั้งแต่เลขทะเบียนนักศึกษา | ถึง                               |
| ทั้งหมด                          |                        | ~       | ทั้งหมด 🗸                 | ทั้งหมด ~                         |
| รายละเอียด 💿                     |                        |         |                           | CLICK                             |
| เลขทะเบียนนักศึกษา ซีะ           | -สกุล ปี/ภาคเรียนทีเช้ | ำศึกษา  | วิทยาลัย/คณะ สาง          | มาวิชา สถานภาพ                    |
|                                  |                        | ໄມ່ພບບໍ | ข้อมูล                    |                                   |
| 10 🗢 แถวต่อหน้า ทั้งหมด 0 รายการ |                        |         |                           |                                   |
|                                  |                        |         |                           |                                   |
|                                  |                        |         |                           |                                   |
|                                  |                        |         |                           | Release date : 2 cm. 2021 0146-52 |

4. พิมพ์เลขทะเบียนเพื่อค้นหารายชื่อนักศึกษาจากฐานข้อมูล เมื่อปรากฏรายชื่อนักศึกษาถูกต้องแล้ว

| ให้กดปุ่ม 🕒 啦                                |             |                                   |                                     |
|----------------------------------------------|-------------|-----------------------------------|-------------------------------------|
| 1                                            |             |                                   |                                     |
| 🔇 ย้อนกลับ                                   |             |                                   | 🖬 ບັນກຳກ                            |
| บันทึกการรับผลงาน/รางวัล                     |             |                                   |                                     |
| รายละเอียดนักศึกษา 🛇                         |             |                                   |                                     |
| เลขทะเบียนนักศึกษา *                         |             | ระดับการศึกษา                     |                                     |
| 620101030022 : นาย620101030022 สมมติ         | × *         | 1 : ปริญญาตรี                     |                                     |
| วิทยาลัย/คณะ                                 |             | สาขาวิชา                          |                                     |
| 01 : วิทยาลัยบริหารธุรกิจนวัตกรรมและการบัญชี |             | B0101 : สาขาวิชาการตลาดยุคดิจิทัล |                                     |
|                                              |             |                                   | CLICK                               |
|                                              |             |                                   |                                     |
| รายละเอียดรางวัล 🛇                           |             |                                   | 🕒 ເຫັນ                              |
| ล่าดับที่ ^ ปีการศึกษา * ภาคการศึกษา *       | ชื่อผลงาน * | ชื่อรางวัล/ทุน ที่ได้รับ          |                                     |
|                                              | Tulwu       | ข้อมูล                            |                                     |
| 10 🗢 แถวต่อหน้า ทั้งหมด 0 รายการ             |             |                                   |                                     |
|                                              |             |                                   |                                     |
|                                              |             |                                   | Release date : 5 c.n. 2021 22:32:42 |
|                                              |             |                                   |                                     |

เมื่อปรากฏหน้าจอการบันทึกข้อมูล ให้ระบุข้อมูลต่างๆ ตามหน้าจอให้ครบด้วน จากนั้นให้กดปุ่ม
 บันทึก

| chelon            | ปีการศึกษา * ภ                                                      | าคการศึกษา *                                                      |                              | ชื่อผลงาน *                                      |                      |                      | ชื่อรางวัล/ทุน ที่ได้รับ |      |   |
|-------------------|---------------------------------------------------------------------|-------------------------------------------------------------------|------------------------------|--------------------------------------------------|----------------------|----------------------|--------------------------|------|---|
| 1                 |                                                                     |                                                                   |                              |                                                  |                      |                      |                          |      |   |
| รายละเอียด        |                                                                     |                                                                   |                              |                                                  |                      |                      |                          |      |   |
| หมวดหมู่          |                                                                     |                                                                   |                              | ประเภทรางวัล                                     |                      |                      |                          |      |   |
| กรุณาเลือก        |                                                                     |                                                                   | ~                            | กรุณาเลือก                                       |                      |                      |                          |      | ~ |
| หน่วยงานผู้ให้ราง | -<br>Jā                                                             |                                                                   |                              | วันที่ได้รับรางวัล                               |                      | จำนวน นศ. มีส่วนร่วม | ระดับรางวัล              |      |   |
|                   |                                                                     |                                                                   |                              | //                                               | Ë                    |                      | กรุณาเลือก               |      | ~ |
|                   | u                                                                   |                                                                   |                              |                                                  |                      |                      |                          |      |   |
| Skill ที่เกี่ยว   | ข้องกับผลงานหรือราง                                                 | ววัลที่ได้รับ <mark>นิยาม DPU I</mark>                            | ANG                          |                                                  |                      |                      |                          |      |   |
| Skill ที่เกี่ยว   | มั<br>ข้องกับผลงานหรือราง<br>ty and Innovation (C                   | ນວັລກ໌ໄດ້ຮັບ <mark>ປອານ DPU (</mark><br>))                        | DNA                          | ation and Negotiation                            | • (CN)               | Colla                | aboration and Teamwork   | (CT) |   |
| Skill ที่เกียว    | ข้องกับผลงานหรือราง<br>ty and Innovation (C<br>n Solving and Analyt | ນວັລຄຳໄດ້ຮັບ <mark>ປະການ DPU I</mark><br>1)<br>ical Thinking (PA) | ONA<br>Communic<br>Technolog | ation and Negotiation<br>y Fluency and Digital I | ) (CN)<br>Literacy ( | Colla<br>TD) Entre   | aboration and Teamwork   | (CT) |   |

ตัวอย่างการบันทึกข้อมูล

| ลำดับที่ ^                                                             | ปีการศึกษา *                                                                                                    | ภาคการศึกษา *                                                                                                    |                                                                                                    | ชื่อผลงาน *                                                                                                    |                                            |                                                                              | ชื่อ                                                    | รางวัล/ทุน ที่ได้รับ                                                                    |                                         |         |        |
|------------------------------------------------------------------------|----------------------------------------------------------------------------------------------------|----------------------------------------------------------------------------------------------------|----------------------------------------------------------------------------------------------------|----------------------------------------------------------------------------------------------------|--------------------------------------------|------------------------------------------------------------------------------|---------------------------------------------------------|-----------------------------------------------------------------------------------------|-----------------------------------------|---------|--------|
| 1                                                                      | 2564                                                                                                    | 1                                                                                                    | ประกวดเขียนแผนธุรกิจ Digital                                                                                  | Business Startup หัวข้อ "                                                                                      | 5ky Route                                  | ชนะ                                                                          | ะเลิศ                                                   |                                                                                         |                                         |         |        |
| ายละเอียด                                                              |                                                                                                    |                                                                                                    |                                                                                                    |                                                                                                    |                                            |                                                                              |                                                         |                                                                                         |                                         |         |        |
| มวดหมู่                                                                |                                                                                                    |                                                                                                    |                                                                                                    | ประเภทรางวัล                                                                                                   |                                            |                                                                              |                                                         |                                                                                         |                                         |         |        |
| รางวัล                                                                 |                                                                                                    |                                                                                                    | × ~                                                                                                    | วิชาการ/วิชาชีพ                                                                                                |                                            |                                                                              |                                                         |                                                                                         |                                         | ×       | ×      |
| น่วยงานผู้ให้ราง                                                       | ววัล                                                                                                    |                                                                                                    |                                                                                                    | วันที่ได้รับรางวัล                                                                                             |                                            | จำนวน นศ. มีส่วนร่วม                                                         |                                                         | ระดับรางวัล                                                                             |                                         |         |        |
| มหาวิทยาลัยเทศ                                                         | คโนโลยีราชมงคลพระนคร                                                                                                    | 5                                                                                                    |                                                                                                    | 30/10/2564                                                                                                    | Ë                                          |                                                                              | 3                                                       | ระดับชาติ                                                                               |                                         | ×       | $\sim$ |
| มายเหตุ<br>มหาวิทยาลัยเทศ<br>แนวคิดการดำเบิ                            | คโนโลยีราชมงคลพระนคร<br>นินธุรทิจที่ไร้ชีดจำกัดและเ                                                                     | ะ มุ่งมั่นสร้างประสบการ<br>ว้าวสู่ธุรกิจที่สร้างรายได้                                                           | ณ์ให้กับนักศึกษาทั้งด้านวิชาการและ<br>เบนรากฐานแนวคิดการคำนึงถึงควา                                           | ะการสร้างทักษะความสามารถไ<br>มรับผิดชอบต่อสังคม จึงได้จั                                                       | นการประยุก<br>ัดการประกว                   | ต์ใช้ภาคทฤษฎีสู่การด่ำเนินธุร<br>ดแข่งขันการเขียนแผนธุรกิจ                   | ทิจจริง ซึ่งใ<br>Digital Bus                            | มยุคดิจิทัลที่โลกหมุนเร็วข้<br>iness Startup หัวข้อ "S                                  | ม นักธุรทิจสมัยใหม่จะ<br>ky Route"      | ะต้องมี | ,      |
| มายเหตุ<br>มหาวิทยาลัยเทศ<br>แนวคิดการดำเดี<br>Skill ที่เกี่ย          | คโนโลยีราชมงคลพระนคร<br>นินธุรกิจที่ไร้ชีดจำกัดและเ<br>มวข้องกับผลงานหรือ                                               | ะ มุ่งมั่นสร้างประสบการ<br>้าวสู่ธุรทิจที่สร้างรายได้<br>รางวัลที่ได้รับ นิยา                                    | ณ์ให้กับนักศึกษาทั้งด้านวัยาการและ<br>เงินรากฐานแนวคิดการกำนึงถึงควา<br>ม DPU DNA                             | ะการสร้างกักษะความสามารถใ<br>มรับผิดชอบต่อสังคม จึงได้จั                                                       | นการประยุก<br>ดการประกว                    | ด์ใช้ภาคทฤษฎีสู่การดำเนินธุร<br>ดแข่งขันการเขียนแผนธุรทิจ                    | กิจจริง ซึ่งใต<br>Digital Bus                           | มยุคดิอิกัลที่โลกหมุนเร็วขั้<br>iness Startup หัวข้อ "S                                 | ม นักธุรกิจสมัยใหม่อะ<br>ky Route"      | ะต้องมี | ,      |
| มายเหตุ<br>มหาวิทยาลัยเทศ<br>แนวคิดการด่าเดี<br>Skill ที่เกี่ย         | กโนโลยีราชมงคลพระบคร<br>มันธุรกิจที่ไรขีดจ่ากัดและเ<br>มวข้องกับผลงานหรือ<br>ivity and Innovation                       | : ມຸ່ວນັ້ນສຮ້າຈປຣະສບກາຮ<br>ກ່າວສູ່ຮຸຣກົອກໍ່ສຮ້າຈຣາຍໄດ້<br><b>ຣາຈວັລກຳ່ໄດ້ຮ້ບ ບິບາ</b><br>(CI)                    | ດນີ້ກໍກັບປົກກົດນາກິ່ງດ້ານວ໊ອາກາຣແລະ<br>ເບັນຣາດຼານແພວຄິດຄາຣຄຳເນີດຕັ້ງຄວາ<br>ນ DPU DNA<br>♥ Communi             | ะการสร้างทักษะความสามารณ์<br>แร้บผิดชอบต่อสังคม จึงได้จั<br>เปล่าย<br>cation and Negotiation                   | นการประยุก<br>ดการประกว<br>(CN)            | ດີໃช້กาคกฤษฎีสู่การดำเนินธุร<br>ດແຫ່ວຍັນการเยียมแผนธุรกิจ 1                  | กิจอริง ซึ่งใ<br>Digital Bus                            | มุคดิจิกัลท์โลกหมุมเร็วข้<br>iness Startup หัวข้อ "S<br>a and Teamwork (CT              | ມ ນັກຮຸຣກົວສມັຍໃหม่ວະ<br>ky Route"<br>) | ะต้องมี |        |
| มายเหตุ<br>มหาวิทยาลัยเทศ<br>แนวคิดการดำเบี<br>Skill ที่เทีย<br>Creati | กโนโลยีราชมงกลพระนคร<br>มันธุรกิจที่ไร่มีดจำกัดและเ<br>มวข้องกับผลงานหรือ<br>ivity and Innovation<br>em Solving and Ana | ะ ปุ่งนั้นสร้างประสบการ<br>หาวสู่ธุกอที่สร้างรายได้<br><b>รางวัลท์ได้รับ 0ยา</b><br>(CI)<br>lytical Thinking (P. | ณให้กับนักค์ทายาทั้งด้านวิชาการและ<br>ขนราฐานแนวคิดการคำยิ่งตั้งควา<br>ม PPJ DNA<br>v Communi<br>A) Technolog | เการสร้างทักษะความสามารถใ<br>แร้บผิดชอบต่อสังคม จึงได้รั<br>cation and Negotiation<br>gy Fluency and Digital I | umsUs:ųn<br>amsUs:no<br>(CN)<br>Literacy ( | ດີໃช້ກາຄາຖະຫຼົງສູ່ກາຣດໍ່າເປັນຮຸຣ<br>ດແຫ່ວຍັນກາຣເອີຍບແທນຮຸຣກົຈ 1<br>ເຊິ່ງ Col | กิจจริง ซึ่งใ<br>Digital Bus<br>llaboration<br>repreneu | หุดดิวกัลก์โลกหนุนเร็วข้<br>iness Startup หัวข้อ "S<br>a and Teamwork (CT<br>rship (EN) | ມ ບັກຮຸຣກັວແມັຍໃหມ່ວະ<br>ky Route"<br>) | ะต้องมี |        |

6. ในกรณีที่ต้องการแนบเอกสารหรือข้อมูลประกอบการได้มาซึ่งผลงาน/รางวัลที่นักศึกษาได้รับ ให้กด

|         | ປຸ່ມ          | 🖉 ไฟล์แนบ                   | จากนั้นให้กดปุ่ม | <table-cell-rows> ເพັ່ມ</table-cell-rows> | และเลือก   | ไฟล์ที่ต้องท          | าารจากเครื่ | องคอมพิวเต  | าอร์ที่เปิ                                       | ດ |
|---------|---------------|-----------------------------|------------------|-------------------------------------------|------------|-----------------------|-------------|-------------|--------------------------------------------------|---|
|         | ใช้งา<br>กดน่ | น ในกรณีที่<br>ุ่ม 🖬 บันทึก | ต้องการแนบไฟล์   | เอกสารมาก                                 | າກວ່າ 1 ໄແ | Jລ໌ໃห <u>້</u> nດປຸ່ມ | 🔁 ເຫັ່ນ     | เมื่อครบด้ว | อนแล้วให้                                        | í |
| ไฟล์แนบ |               |                             |                  |                                           |            |                       |             |             |                                                  | × |
| å       | าดับที่       |                             | ไฟล์แนบ *        |                                           |            |                       | หมายเหตุ    |             | <table-cell-rows> ເພັ່ມ<br/>ລບ</table-cell-rows> |   |
|         | 1             | business conte              | st_67.jpg        |                                           | 🥑 🗙 เลือก  |                       |             |             |                                                  |   |
| 10      | ຸ¢ ແດ         | วต่อหน้า ทั้งหมด 1 ราย      | าการ             |                                           |            |                       |             |             |                                                  |   |
|         |               |                             |                  | B                                         | บันทึก     |                       |             |             |                                                  |   |

 สำหรับการเข้าใช้งานครั้งต่อไป สามารถระบุเงื่อนไขเพื่อค้นหาข้อมูลนักศึกษาที่อยู่ภายใต้การดูแล ของวิทยาลัย/คณะ ที่ผ่านการบันทึกข้อมูลไปแล้ว ตามรูป

| วันทึกการรับผลงาน/รางวัล      |                             |                         |                                         |                        |                   |                |         |
|-------------------------------|-----------------------------|-------------------------|-----------------------------------------|------------------------|-------------------|----------------|---------|
| ค้นหา 🛇                       |                             |                         |                                         |                        |                   |                |         |
| ปีที่เข้าศึกษา                | ภาคเรียนที่เ                | ข้าศึกษา                | ประเภทหลักสูตร                          |                        | ระดับการศึกษา     |                |         |
|                               |                             |                         | ทั้งหมด                                 | ~                      | ทั้งหมด           |                | ~       |
| วิทยาลัย/คณะ                  | สาขาวิชา                    |                         | วิชาเอท                                 |                        | ประเภทแผนการศึกษา |                |         |
| ทั้งหมด                       | <ul> <li>ทั้งหมด</li> </ul> |                         | <ul> <li>ทั้งหมด</li> </ul>             | ~                      | ทั้งหมด           |                | ~       |
| Track                         |                             |                         | ตั้งแต่เลขทะเบียนนักศึกษา               |                        | ถึง               |                |         |
| ทั้งหมด                       |                             | CLICK                   | <ul> <li>ทั้งหมด</li> </ul>             | ~                      | ทั้งหมด           |                | ~       |
| รายละเอียด 🔕                  |                             | Q, Aum                  | 👁 ล้างข้อมูล                            |                        |                   |                | 🔁 ເຫັນ  |
| เลขทะเบียนนักศึกษา            | ชื่อ-สกุล                   | ปี/ภาคเรียนที่เข้าคึกษา | วิทยาลัย/คณะ                            | สาขา                   | วิชา              |                | สถานภาพ |
| 620101030022                  | นาย620101030022 สมมติ       | 2562/1                  | วิทยาลัยบริหารธุรทิจนวัตกรรมและการบัญชี | สาขาวิชาการตลาดยุคดิจิ | iña               | กำลังศึกษาอยู่ |         |
| 10 🗢 แถวต่อหน้า ทั้งหมด 1 ราย | าการ                        |                         |                                         |                        |                   |                |         |
|                               |                             |                         |                                         |                        |                   |                |         |

8. ในทรณีนักศึกษาคนเดิมที่ผ่านการบันทึกข้อมูลผลงาน/รางวัลไปก่อนหน้านี้แล้ว มีผลงานหรือได้รับ

รางวัลเพิ่มเติมในภายหลัง ให้กดปุ่ม ᠥ เพิ่ม และดำเนินการบันทึกข้อมูลเช่นเดิม ตามที่ได้อธิบาย ไว้ในข้อ 5. และ ข้อ 6.

| 🛿 ย้อนกล | īυ              |                         |               |                                                                                                    |                                   |         |       | 🔒 ບັນກິກ |
|----------|-----------------|-------------------------|---------------|----------------------------------------------------------------------------------------------------|-----------------------------------|---------|-------|----------|
| บันทึกก  | ารรับผลงา       | น/รางวัล                |               |                                                                                                    |                                   |         |       |          |
| รายละเส  | ียดนักศึกษา     | 0                       |               |                                                                                                    |                                   |         |       |          |
| เลขทะเบี | ยนนักศึกษา *    |                         |               |                                                                                                    | ระดับการศึกษา                     |         |       |          |
| 6201     | 01030022 : un   | ย620101030022 สมมต์     |               | × ~                                                                                                    | 1 : ปริญญาตรี                     |         |       |          |
| วิทยาลัย | /คณะ            |                         |               |                                                                                                    | สาขาวิชา                          |         |       |          |
| 01:3     | iทยาลัยบริหารธุ | รกิจนวัตกรรมและการบัญชี |               |                                                                                                    | B0101 : สาขาวิชาการตลาดยุคดิจิทัล |         |       |          |
|          |                 |                         |               |                                                                                                    |                                   |         | CLICK |          |
| รายละเส  | ียดรางวัล 🤇     | >                       |               |                                                                                                    |                                   |         |       | 🔿 ເພັ່ນ  |
|          | สำดับที่ ^      | ปีการศึกษา *            | ภาคการศึกษา * | I         ประกอดเรียงแหนฐรกิจ Digital Business Startup Abdo "Sky Route"         ขมนล์ก         © เพีย           1         ประกอดเรียงแหนฐรกิจ Digital Business Startup Abdo "Sky Route"         ขมแล้ก         © |                                   |         |       |          |
| >        | 1               | 2564                    | 1             | ประกวดเขียนแผนธุรกิจ Digital Business Startup หัวย                                                                                                    | Ja "Sky Route"                    | ชนะเลิศ |       | 1        |
| ~        | 2               |                         |               |                                                                                                    |                                   |         |       | 1        |

## ้ข้อมูลที่ผ่านการบันทึกจากวิทยาลัย/คณะ จะถูกนำไปแสดงที่ระบบงานของนักศึกษาด้วย ตามรูปตัวอย่าง

|                               | มและประมวลผล<br>กิจบัณฑิตย์<br>NDIT UNIVERSITY |                |                                            |                            |                         |                    | ជា บุคคลทั่วไป                                   | 😐 นักคื     |
|-------------------------------|------------------------------------------------|----------------|--------------------------------------------|----------------------------|-------------------------|--------------------|--------------------------------------------------|-------------|
| ย้อนกลับ                      |                                                |                |                                            |                            |                         |                    |                                                  |             |
| ม้อมูลส่วนตัว                 |                                                |                |                                            |                            |                         |                    |                                                  |             |
| v ข้อมูลส่วนตัว               |                                                |                |                                            |                            |                         |                    |                                                  |             |
|                               | เลขทะเบียนนักศึกษา                             | 620101030022   |                                            | ชื่อ-สกุล นักศึกษา         | นาย620101030022 สมมติ   | วิทยาลัย/คณะ       | วิทยาลัยบริหารธุรกิจนวัตกรรมและ                  | การบัญชี    |
|                               | ประเภทนักศึกษา                                 | ภาคปกติ        |                                            |                            | ปริญญาตรี               | สาขาวิชา           | สาขาวิชาการตลาดยุคดิจิทัล                        |             |
| 10 00                         | วุฒิการศึกษาเดิม                               | -              |                                            | ผลตรวจสอบวุฒิการศึกษา      | วุฒิการศึกษาถูกต้อง     | ວັน/ເດືອน/ປີເກັດ   | 16/10/2543                                       |             |
|                               | วันที่เข้ารับการศึกษา                          | 13/08/2562     |                                            |                            | จีราพร 390513           | สถานภาพนักศึกษาทุน | ส่วนลดจากมหาวิทยาลัย-ปริญญาต<br>จากรัฐ-ปริญญาตรี | ตรี, ส่วนลด |
|                               | สถานภาพนักศึกษา                                | กำลังศึกษาอยู่ |                                            |                            |                         |                    |                                                  |             |
| ที่อยู่ติดต่อได้ เปลี่ยนรศัสฟ | ่าน ประวัติการทำกิจก                           | รรม รางวัง     | เ / ผลงาน                                  |                            |                         |                    |                                                  |             |
| ปีการศึกษา                    | ภาคกา                                          | รศึกษา         | ชื่อเ                                      | งลงาน                      | ชื่อรางวัล/ทุนที่ได้รับ |                    | วันที่รับรางวัล                                  |             |
| 2564                          | 1                                              |                | ประกวดเขียนแผนธุรกิจ Digita<br>"Sky Route" | al Business Startup หัวข้อ | ชนะเลิศ                 |                    | 30/10/2564                                       |             |
|                               |                                                |                |                                            |                            |                         |                    |                                                  | < []]       |

\_\_\_\_\_